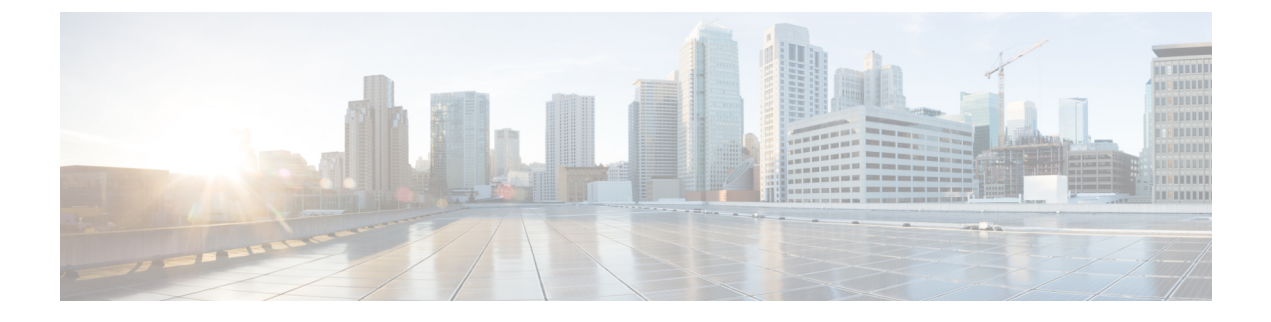

# **Configuration Management**

This chapter helps you to get started and describes how to configure the initial switch configuration for the Cisco ME 1200 NID. This chapter also describes how to manage Cisco ME 1200 NID configurations.

- Restrictions for Managing Configurations, page 1
- Information About Configuration Management, page 1
- Getting Started, page 2
- How to Manage Configurations, page 10

# **Restrictions for Managing Configurations**

• The option **show run** command is not supported.

# Information About Configuration Management

Configuration management on ME1200 stores the configurations in XML format. A startup-config.xml file is generated containing all relevant configuration to be applied on the ME1200. A current running-config.xml can also be generated and copied to a TFTP server. This complete XML configuration file can be viewed using a suitable XML editor.

### **Understanding the Boot Process**

The Cisco ME 1200 NID device is not connected to any network soon after it is unpacked. To start your Cisco ME 1200 NID, you need to follow the procedures in the hardware installation guide about installing and powering on the switch. This document describes login and setting up the initial configuration (IP address, subnet mask, default gateway, secret and Telnet passwords, and so forth) of the Cisco ME 1200 NID.

The boot loader provides access to the flash file system before the operating system is loaded. Normally, the boot loader is used only to load, uncompress, and launch the operating system. After the boot loader gives the operating system control of the CPU, the boot loader is not active until the next system reset or power-on.

Before you can assign switch information, make sure you have connected a PC or terminal to the console port, and configured the PC or terminal-emulation software baud rate and character format to match these of the switch console port:

Releases

- Baud rate default is 115200.
- Data bits default is 8.
- Stop bits default is 1.
- Parity settings default is none.

When user connects to the console port using telnet or other means, following login detail will be needed:

- User Name: admin
- password: sandino

#### **Table 1: Default Boot Configuration**

| Feature                            | Default Setting                                                                                                    |
|------------------------------------|----------------------------------------------------------------------------------------------------|
| Operating system<br>software image | The device attempts to automatically boot the system using information in the BOOT environment variable. If the variable is not set, the Cisco ME 1200 NID attempts to load and execute the first executable image it can by performing a recursive, depth-first search throughout the flash file system. |
|                                    | In a depth-first search of a directory, each encountered subdirectory is completely searched before continuing the search in the original directory.                                                                                                    |
| Configuration file                 | Configured devices use the startup-config.xml file stored on the system board in flash memory.                                                                                                    |
|                                    | A new switch has no configuration file.                                                                                                    |

# **Getting Started**

Initially, Cisco ME1200 NID does not have management VLAN or IP address configured. Execute initial configuration steps on Cisco ME1200 NID either statically via console cable or via auto-configuration through ZTP.

Perform the following steps to bring up the device in the network with required configuration, using console connection.

1 Create Layer 2 VLANs on the NID.

Note

By default, VLAN interface is present for VLAN 1. If user wishes to use VLAN 1 as management VLAN, go to Step 3 to configure IP address. Else, proceed with following steps to create another L2 VLAN.

- 2 Modify switch port mode as Trunk on the NID.
- **3** Assign IP Address to VLAN interface.
- 4 Configure Default IP Route.
- 5 Create Startup-config.xml file.

After allocation of management IP address to the NID, it is available in the network for further provisioning. To further provision Cisco ME1200 NID, log into "SSH" network protocol followed by newly configured management IP.

- SSH <management-IP> Example: ssh 10.64.103.10
- Username: admin
- Password : sandino

# Step 1—Creating Layer 2 VLANs on the NID

### **DETAILED STEPS**

I

|        | Command or Action                                                                                                    | Purpose                                                     |
|--------|----------------------------------------------------------------------------------------------------|-------------------------------------------------------------|
| Step 1 | ProvisionPortVlanPortType                                                                                                    | Enters the ProvisionPortVlanPortType mode.                  |
|        | <b>Example:</b><br>Switch# ProvisionPortVlanPortType                                                                                                |                                                             |
| Step 2 | createVlanCommand createVlanReqvlan-list vlan-list                                                                                                  | Creates the VLAN list. The valid values are from 1 to 4095. |
|        | <pre>Example:<br/>Switch(ProvisionPortVlanPortType)# createVlanCommand<br/>createVlanReq vlan-list 100-105</pre>                                    |                                                             |
| Step 3 | createVlanCommand review                                                                                                    | Displays the configuration.                                 |
|        | <b>Example:</b><br>Switch(ProvisionPortVlanPortType)# createVlanCommand review                                                                      |                                                             |
| Step 4 | createVlanCommand commit                                                                                                    | Sends the configuration to the NID.                         |
|        | <b>Example:</b><br>Switch(ProvisionPortVlanPortType)# createVlanCommand commit                                                                      |                                                             |
| Step 5 | ProvisionPortVlanPortTypeshow                                                                                                    | Displays the Vlan lists.                                    |
|        | <b>Example:</b><br>Switch(ProvisionPortVlanPortType)# showVlans<br>showVlanRequest vlan-id 1<br>Switch(ProvisionPortVlanPortType)# showVlans review |                                                             |
| Step 6 | exit                                                                                                    | Exits the ProvisionPortVlanPortType mode.                   |
|        | <b>Example:</b><br>Switch(ProvisionPortVlanPortType)# exit                                                                                          |                                                             |

### **Configuration Example**

Switch# ProvisionPortVlanPortType Switch(ProvisionPortVlanPortType)# createVlanCommand createVlanReq vlan-list 100-105 Switch(ProvisionPortVlanPortType)# createVlanCommand review

Commands in queue: 1
 createVlanCommand createVlanReq vlan-list 100-105
Switch(ProvisionPortVlanPortType)# createVlanCommand commitCommands in queue: 1
 showVlans showVlanRequest vlan-id 1
Switch(ProvisionPortVlanPortType)# showVlans commit
ShowVlans\_Output.showVlanResponse.vlan\_list[0].Interfaces = 'Gi 1/1-6'
ShowVlans\_Output.showVlanResponse.vlan\_list[0].vlan\_id = 1
Show Vlans Commit Success!!!
Vlan Creation Commit Success!!!

```
Switch(ProvisionPortVlanPortType) # exit
```

# Step 2—Modifying Switchport Mode as Trunk

|        | Command or Action                                                                                                    | Purpose                                                                                                    |
|--------|----------------------------------------------------------------------------------------------------|----------------------------------------------------------------------------------------------------|
| Step 1 | ProvisionPortVlanPortType                                                                                                    | Enters the ProvisionPortVlanPortType mode.                                                                                                    |
|        | <b>Example:</b><br>Switch# ProvisionPortVlanPortType                                                                                                    |                                                                                                    |
| Step 2 | modifySwPort modifySWPortConfig interfaceinterface-id<br>Example:                                                                                                    | Configure the switchport configuration on the defined interface.                                                                                                    |
|        | <pre>Switch(ProvisionPortVianPortType)# modifySwPort modifySWPortConfig interaface 4</pre>                                                                                                    |                                                                                                    |
| Step 3 | <pre>modifySwPort modifySWPortConfig mode trunk {allowed<br/>vlan {add {all   vlan-listvlan-list }   remove {all  vlan-list<br/>vlan-list}}   {native vlanvlan-list }<br/>Example:<br/>Switch (ProvisionPortVlanPortType) # modifySwPort<br/>modifySWPortConfig mode trunk allowed vlan add<br/>vlan-list 100-105</pre> | <ul> <li>Sets the mode to TRUNK.</li> <li>allowed—Sets the allowed VLAN characteristics when interface is in trunk mode.</li> <li>add—Adds either all VLANs or specified VLANs to the current list.</li> <li>remove—Rremoves either all VLANs or specified VLANs from the current list.</li> <li><i>vlan-id</i>—The VLAN ID. The valid values are from 0 to 4095.</li> </ul> |
| Step 4 | <pre>modifySwPort review Example: Switch (ProvisionPortVlanPortType) # modifySwPort</pre>                                                                                                    | Displays the configuration.                                                                                                    |
|        | review                                                                                                    |                                                                                                    |

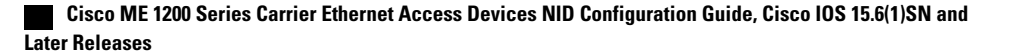

|        | Command or Action                                                                                                    | Purpose                                                                             |
|--------|----------------------------------------------------------------------------------------------------|-------------------------------------------------------------------------------------|
| Step 5 | modifySwPort commit                                                                                                    | Sends the configuration to the NID.                                                 |
|        | <b>Example:</b><br>Switch(ProvisionPortVlanPortType)# modifySwPort<br>commit                                                                         |                                                                                     |
| Step 6 | ProvisionPortVlanPortTypeshow                                                                                                    | Displays the commit, flush or review commands in queue for switchport configurtion. |
|        | <pre>Example:<br/>Switch(ProvisionPortVlanPortType)# showswPort<br/>showSwPortReq all<br/>Switch(ProvisionPortVlanPortType)# showswPort review</pre> |                                                                                     |
| Step 7 | exit                                                                                                    | Exits the ProvisionPortVlanPortType mode.                                           |
|        | <b>Example:</b><br>Switch(ProvisionPortVlanPortType)# exit                                                                                           |                                                                                     |

```
Example 1:
Switch# ProvisionPortVlanPortType
Switch (ProvisionPortVlanPortType) # modifySwPort modifySWPortConfig interaface 4
Switch (ProvisionPortVlanPortType) # modifySwPort modifySWPortConfig mode trunk allowed vlan
 add vlan-list 100-105
Switch(ProvisionPortVlanPortType) # modifySwPort review
Commands in queue:
   modifySwPort modifySWPortConfig interaface 4
   modifySwPort modifySWPortConfig mode trunk allowed vlan add vlan-list 100-105
Switch(ProvisionPortVlanPortType) # modifySwPort commit
   ModifySwPort-Output.modifySwPortConfigResp = 0
   Modify SwitchPort Commit Success !!!
Switch (ProvisionPortVlanPortType) # exit
Example 2:
Commands in queue: 1
         showSwPort showSwPortReq all
Switch(ProvisionPortVlanPortType) # showswPort commit
ShowSwPort_Output.showSwPortResp.interface_list[0].name = 'GigabitEthernet 1/1'
ShowSwPort_Output.showSwPortResp.interface_list[0].admin_mode = 'access'
ShowSwPort Output.showSwPortResp.interface list[0].access mode = 1
ShowSwPort Output.showSwPortResp.interface list[0].trunk mode = 1
ShowSwPort_Output.showSwPortResp.interface_list[0].trunk_members = '1-4095'
ShowSwPort_Output.showSwPortResp.interface_list[1].name = 'GigabitEthernet 1/2'
ShowSwPort_Output.showSwPortResp.interface_list[1].admin_mode = 'access'
ShowSwPort_Output.showSwPortResp.interface_list[1].access_mode = 1
ShowSwPort Output.showSwPortResp.interface list[1].trunk mode = 1
ShowSwPort_Output.showSwPortResp.interface_list[1].trunk_members = '1-4095'
ShowSwPort_Output.showSwPortResp.interface_list[2].name = 'GigabitEthernet 1/3'
ShowSwPort Output.showSwPortResp.interface list[2].admin mode = 'access'
ShowSwPort_Output.showSwPortResp.interface_list[2].access_mode = 1
ShowSwPort_Output.showSwPortResp.interface_list[2].trunk_mode = 1
ShowSwPort_Output.showSwPortResp.interface_list[2].trunk_members = '1-4095'
ShowSwPort_Output.showSwPortResp.interface_list[3].name = 'GigabitEthernet 1/4'
ShowSwPort_Output.showSwPortResp.interface_list[3].admin_mode = 'access'
```

| ShowSwPort Output.showSwPortResp.interface list[3].access mode = 1             |
|--------------------------------------------------------------------------------|
| ShowSwPort Output.showSwPortResp.interface list[3].trunk mode = 1              |
| ShowSwPort Output.showSwPortResp.interface list[3].trunk members = '1-4095'    |
| ShowSwPort Output.showSwPortResp.interface list[4].name = 'GigabitEthernet 1/5 |
| ShowSwPort Output.showSwPortResp.interface list[4].admin mode = 'access'       |
| ShowSwPort Output.showSwPortResp.interface list[4].access mode = 1             |
| ShowSwPort Output.showSwPortResp.interface list[4].trunk mode = 1              |
| ShowSwPort Output.showSwPortResp.interface list[4].trunk members = '1-4095'    |
| ShowSwPort Output.showSwPortResp.interface list[5].name = 'GigabitEthernet 1/6 |
| ShowSwPort_Output.showSwPortResp.interface_list[5].admin_mode = 'access'       |
| ShowSwPort Output.showSwPortResp.interface list[5].access mode = 1             |
| ShowSwPort_Output.showSwPortResp.interface_list[5].trunk_mode = 1              |
| ShowSwPort_Output.showSwPortResp.interface_list[5].trunk_members = '1-4095'    |
|                                                                                |

Show SwitchPort Commit Success!!!

# Step 3— Assigning IP Address to VLAN Interface

|        | Command or Action                                                                                                    | Purpose                                                                       |
|--------|----------------------------------------------------------------------------------------------------|-------------------------------------------------------------------------------|
| Step 1 | ProvisionPortVlanPortType                                                                                                    | Enters the ProvisionPortVlanPortType mode.                                    |
|        | <b>Example:</b><br>Switch# ProvisionPortVlanType                                                                                                    |                                                                               |
| Step 2 | createIntVlan createIntVlanReq vlan-id vlan-id                                                                                                    | Creates the interface VLAN list.                                              |
|        | <b>Example:</b><br>Switch(ProvisionPortVlanPortType)# createIntVlan<br>createIntVlanReq vlan-id 100                                                                                                    |                                                                               |
| Step 3 | createIntVlan createIntVlanReq {address {ipv4 {dhcp  <br>ipv4-address}   ipv6 ipv6-address ipv6-address}   vlan-id vlan-id}                                                                                                    | Creates the interface VLAN on the specified IPv4 or IPv6 address, or VLAN ID. |
|        | <pre>Example:<br/>Switch(ProvisionPortVlanPortType)# createIntVlan<br/>createIntVlanReq address ipv4 ipv4-address address 22.22.22.3<br/>Switch(ProvisionPortVlanPortType)# createIntVlan<br/>createIntVlanReq address ipv4 ipv4-address mask 255.255.255.0<br/>Switch(ProvisionPortVlanPortType)# createIntVlan<br/>sreateIntVlanPort address ipv6-address 2001.4.11/64</pre> |                                                                               |
| Step 4 | createIntVlan review                                                                                                    | Displays the createIntVlan configuration.                                     |
|        | <b>Example:</b><br>Switch(ProvisionPortVlanPortType)# createIntVlan review                                                                                                    |                                                                               |
| Step 5 | createIntVlan commit                                                                                                    | Sends createIntVlan configuration to the Cisco ME 1200 NID .                  |
|        | <b>Example:</b><br>Switch(ProvisionPortVlanPortType)# createIntVlan commit                                                                                                    |                                                                               |

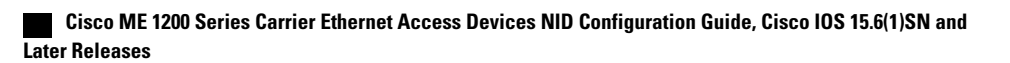

|        | Command or Action                                                                                                    | Purpose                                                            |
|--------|----------------------------------------------------------------------------------------------------|--------------------------------------------------------------------|
| Step 6 | ProvisionPortVlanPortTypeshow                                                                                                    | Displays the commit, flush or review commands for VLAN interfaces. |
|        | <pre>Example:<br/>Switch(ProvisionPortVlanPortType)# showIntVlan showIntVlanReq<br/>vlan-list 1<br/>Switch(ProvisionPortVlanPortType)# showIntVlan review</pre> |                                                                    |
| Step 7 | exit                                                                                                    | Exits the ProvisionPortVlanPortType mode.                          |
|        | Example:<br>Switch(ProvisionPortVlanPortType)# exit                                                                                                    |                                                                    |

Example 1: IPv4

```
Switch# ProvisionPortVlanPortType
Switch(ProvisionPortVlanPortType)# createIntVlan createIntVlanReq vlan-Id 100
Switch (ProvisionPortVlanPortType) # createIntVlan createIntVlanReq address ipv4 ipv4-address
 address 22.22.23
Switch(ProvisionPortVlanPortType)# createIntVlan createIntVlanReq address ipv4 ipv4-address
mask 255.255.255.0
Switch(ProvisionPortVlanPortType) # createIntVlan review
Commands in queue:
   createIntVlan createIntVlanReq vlan-id 100
   createIntVlan createIntVlanReq address ipv4 ipv4-address address 22.22.22.3
   createIntVlan createIntVlanReq address ipv4 ipv4-address mask 255.255.255.0
Switch(ProvisionPortVlanPortType)# createIntVlan commit
   CreateIntVlan-Output.createIntVlanResp = 0
   Create Interface Vlan Commit Success!!!
Switch(ProvisionPortVlanPortType)# exit
Example 2: IPv6
Switch# ProvisionPortVlanPortType
Switch(ProvisionPortVlanPortType) # createIntVlan createIntVlanReq vlan-Id 100
Switch(ProvisionPortVlanPortType)# createIntVlan createIntVlanReq address ipv6 ipv6-address
 2001:4::1/64
Switch (ProvisionPortVlanPortType) # createIntVlan review
Commands in queue:
   createIntVlan createIntVlanReq vlan-id 100
   createIntVlan createIntVlanReq address ipv6 ipv6-address 2001:4::1/64
Switch(ProvisionPortVlanPortType)# createIntVlan commit
   CreateIntVlan-Output.createIntVlanResp = 0
   Create Interface Vlan Commit Success !!!
Switch (ProvisionPortVlanPortType) # exit
Example 3:
Commands in queue: 1
showIntVlan showIntVlanReq vlan-list 1
Switch(ProvisionPortVlanPortType) # showIntVlan commit
ShowIntVlan_Output.showIntVlanResp.vlan_list[0].vlan_id = 1
ShowIntVlan_Output.showIntVlanResp.vlan_list[0].Link = 'LINK: 00-3a-99-fd-4a-38 Mtu:1500'
```

ShowIntVlan\_Output.showIntVlanResp.vlan\_list[0].dhcp = 'IPv4: 7.3.9.16/16 7.3.255.255'
ShowIntVlan\_Output.showIntVlanResp.vlan\_list[0].ipv6\_address = 'IPv6:
fe80:2::23a:99ff:fefd:4a38/64'
Show Interface Vlan Commit Success!!!

```
Switch(ProvisionPortVlanPortType) # exit
```

# Step 4—Configuring IP Route

|        | Command or Action                                                                                                    | Purpose                                                                                                    |
|--------|----------------------------------------------------------------------------------------------------|----------------------------------------------------------------------------------------------------|
| Step 1 | ProvisionPortVlanPortType                                                                                                    | Enters the ProvisionPortVlanPortType mode.                                                                                                    |
|        | <b>Example:</b><br>Switch# ProvisionPortVlanPortType                                                                                                    |                                                                                                    |
| Step 2 | <pre>setiproute setIpRouteReq {gateway-ip WORD  ipv4-address<br/>WORD  ipv4-mask WORD}<br/>Example:<br/>Switch(ProvisionNIDMgmtType)# setIpRoute<br/>setIpRouteReq ipv4-address 22.22.22.0<br/>Switch(ProvisionNIDMgmtType)# setIpRoute<br/>setIpRouteReq ipv4-mask 255.255.255.0<br/>Switch(ProvisionNIDMgmtType)# setIpRoute<br/>setIpRouteReq gateway-ip 22.22.22.3</pre> | <ul> <li>Configures the IP Route.</li> <li>gateway-ip—Specifies the gateway IPv4 address.</li> <li><i>WORD</i>—IPv4 address.</li> <li>ipv4-address—Specifies the IPv4 Network/Address.</li> <li><i>WORD</i>—IPv4 Network/Address.</li> <li>ipv4-mask—Specifies the IPv4 mask.</li> <li><i>WORD</i>—IPv4 mask.</li> </ul> |
| Step 3 | <pre>setiproute review Example: Switch(ProvisionNIDMgmtType)# setiproute review</pre>                                                                                                    | Displays the configuration.                                                                                                    |
| Step 4 | getiproute commit<br>Example:<br>Switch(ProvisionNIDMgmtType)# setiproute commit                                                                                                    | Sends the configuration to the NID.                                                                                                    |
| Step 5 | exit<br><b>Example:</b><br>Switch(ProvisionNIDMgmtType)# exit                                                                                                    | Exits the ProvisionNIDMgmtType mode.                                                                                                    |

```
Switch# ProvisionNIDMgmtType
Switch(ProvisionNIDMgmtType) # setIpRoute setIpRouteReq ipv4-address 22.22.22.0
Switch(ProvisionNIDMgmtType) # setIpRoute setIpRouteReq gateway-ip 22.22.22.3
Switch(ProvisionNIDMgmtType) # setIproute review
Commands in Queue:
    setIpRoute setIpRouteReq ipv4-address 22.22.22.0
    setIpRoute setIpRouteReq ipv4-mask 255.255.255.0
    setIpRoute setIpRouteReq ipv4-mask 255.255.255.0
    setIpRoute setIpRouteReq gateway-ip 22.22.22.3
Switch(ProvisionNIDMgmtType) # setiproute commit
    SetIproute Commit Success!!!
Switch(ProvisionNIDMgmtType) # exit
```

# Step 5—Creating Startup-config.xml File

## **DETAILED STEPS**

I

|        | Command or Action                                                                                                    | Purpose                                                                                                    |
|--------|----------------------------------------------------------------------------------------------------|----------------------------------------------------------------------------------------------------|
| Step 1 | ProvisionPortVlanPortType                                                                                                    | Enters the ProvisionPortVlanPortType mode.                                                                                                    |
|        | <b>Example:</b><br>Switch# ProvisionPortVlanPortType                                                                                                    |                                                                                                    |
| Step 2 | copyConfig copyConfigRequest {src {default-config   flash<br>WORD   running-config   startup-config   tftp WORD }   dst<br>{flash WORD   running-config   startup-config   tftp WORD}} | For the purpose of creating a startup-config in XML<br>format, src is specified as running-config and dst as<br>startup-config. This creates a temporary<br>running-config.xml file, applies it to |
|        | <b>Example:</b><br>Switch(ProvisionConfigMGMTPortType)# copyConfig<br>copyConfigRequest src running-config                                                                             | startup-config.xml which is stored in flash. These can<br>also be copied to a TFTP server.                                                                                                    |
|        | Switch(ProvisionConfigMGMTPortType)# copyConfig<br>copyConfigRequest dst startup-config                                                                                                |                                                                                                    |
| Step 3 | copyConfig review                                                                                                    | Displays the configuration.                                                                                                    |
|        | <b>Example:</b><br>Switch(ProvisionConfigMGMTPortType)# copyConfig review                                                                                                    |                                                                                                    |
| Step 4 | copyConfig commit                                                                                                    | Sends the configuration to the NID.                                                                                                    |
|        | <b>Example:</b><br>Switch(ProvisionConfigMGMTPortType)# copyConfig commit                                                                                                    |                                                                                                    |
| Step 5 | exit                                                                                                    | Exits the ProvisionConfigMGMTPortType mode.                                                                                                    |
|        | <b>Example:</b><br>Switch(ProvisionConfigMGMTPortType)# exit                                                                                                    |                                                                                                    |

#### **Configuration Example**

```
Switch# ProvisionConfigMGMTPortType
Switch(ProvisionConfigMGMTPortType)# copyConfig copyConfigRequest src running-config
Switch(ProvisionConfigMGMTPortType)# copyConfig copyConfigRequest dst startup-config
Commands in Queue:
    copyConfig copyConfigRequest src running-config
    copyConfig copyConfigRequest dst startup-config
Switch(ProvisionConfigMGMTPortType)# copyConfig commit
CopyConfig Commit Success!!!
Switch(ProvisionConfigMGMTPortType)# exit
```

# **How to Manage Configurations**

# **Listing Configurations**

|        | Command or Action                                                                     | Purpose                                            |
|--------|---------------------------------------------------------------------------------------|----------------------------------------------------|
| Step 1 | ProvisionPortVlanPortType                                                             | Enters the ProvisionPortVlanPortType mode.         |
|        | <b>Example:</b><br>Switch# ProvisionPortVlanPortType                                  |                                                    |
| Step 2 | listConfigs listConfigsReq                                                            | Lists the configuration.                           |
|        | <b>Example:</b><br>Switch(ProvisionConfigMGMTPortType)# listConfigs<br>listConfigsReq |                                                    |
| Step 3 | listConfigs review                                                                    | Displays the configuration.                        |
|        | <b>Example:</b><br>Switch(ProvisionConfigMGMTPortType)# listConfigs review            |                                                    |
| Step 4 | listConfigs commit                                                                    | Fetches listing of flash configuration on the NID. |
|        | <b>Example:</b><br>Switch (ProvisionConfigMGMTPortType) # listConfigs commit          |                                                    |
| Step 5 | exit                                                                                  | Exits the ProvisionConfigMGMTPortType mode.        |
|        | <pre>Example:<br/>Switch(ProvisionConfigMGMTPortType)# exit</pre>                     |                                                    |

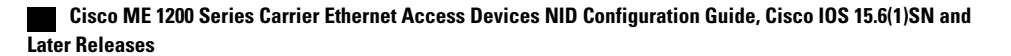

```
Switch# ProvisionConfigMGMTPortType
Switch (ProvisionConfigMGMTPortType) # listConfigs listConfigsReq
Switch(ProvisionConfigMGMTPortType)# listConfigs review
Commands in Queue:
   listConfigs listConfigsReq
Switch(ProvisionConfigMGMTPortType) # listConfigs commit
   ListConfigs Output.configFiles.files[0].fileName = 'default-config'
  ListConfigs_Output.configFiles.files[0].fileSize = '
                                                           1100'
   ListConfigs_Output.configFiles.files[0].timeStamp = '1970-01-01 00:00:00'
   ListConfigs Output.configFiles.files[0].permissions = 'r-'
  ListConfigs Output.configFiles.files[1].fileName = 'startup-config'
   ListConfigs_Output.configFiles.files[1].fileSize = '
                                                           1552
  ListConfigs_Output.configFiles.files[1].timeStamp = '1970-01-01 00:04:44'
  ListConfigs_Output.configFiles.files[1].permissions = 'rw'
   ListConfigs Output.configFiles.files[2].fileName = 'startup-config.xml'
  ListConfigs Output.configFiles.files[2].fileSize = ' 149016'
   ListConfigs_Output.configFiles.files[2].timeStamp = '2014-03-25 10:15:58'
  ListConfigs Output.configFiles.files[2].permissions = 'rw'
   ListConfigs_Output.configFiles.files[3].fileName = 'Totest'
   ListConfigs_Output.configFiles.files[3].fileSize = ' 149016'
   ListConfigs Output.configFiles.files[3].timeStamp = '2014-03-25 10:20:31'
   ListConfigs_Output.configFiles.files[3].permissions = 'rw'
   ListConfigs Commit Success!!!
```

```
Switch(ProvisionConfigMGMTPortType)# exit
```

## **Verifying Configuration Version**

|        | Command or Action                                                                     | Purpose                                     |
|--------|---------------------------------------------------------------------------------------|---------------------------------------------|
| Step 1 | ProvisionConfigMGMPortType                                                            | Enters the ProvisionConfigMGMPortType mode. |
|        | <b>Example:</b><br>Switch# ProvisionConfigMGMPortType                                 |                                             |
| Step 2 | showVersion showVersionReq                                                            | Displays the version.                       |
|        | <b>Example:</b><br>Switch(ProvisionConfigMGMTPortType)# showVersion<br>showVersionReq |                                             |
| Step 3 | showVersion review                                                                    | Displays the configuration.                 |
|        | <b>Example:</b><br>Switch(ProvisionConfigMGMTPortType)# showVersion review            |                                             |
| Step 4 | showVersion commit                                                                    | Sends the configuration to the NID.         |
|        | <b>Example:</b><br>Switch(ProvisionConfigMGMTPortType)# showVersion commit            |                                             |

I

|        | Command or Action                                            | Purpose                                     |
|--------|--------------------------------------------------------------|---------------------------------------------|
| Step 5 | exit                                                         | Exits the ProvisionConfigMGMTPortType mode. |
|        | <b>Example:</b><br>Switch(ProvisionConfigMGMTPortType)# exit |                                             |

#### **Configuration Example**

Note

The Active.Image is the current image and Alternative.Image is the backup image. While upgrading the image, you can choose to swap Active.Image with Alternate.Image.

```
Switch# ProvisionConfigMGMTPortType
Switch (ProvisionConfigMGMTPortType) # showVersion showVersionReq
Switch (ProvisionConfigMGMTPortType) # showVersion review
Commands in Queue:
showVersion showVersionReq
Switch (ProvisionConfigMGMTPortType) # showVersion commit
ShowVersion-Output.showVersionResp.Active.Image = 'mel200-universal-mz.154-2.SN.dat'
ShowVersion-Output.showVersionResp.Active.Version = 'MEl200 OS Software Build 15.4-2.SN'
ShowVersion-Output.showVersionResp.Active.Date = 'Fri Mar 21 10:08:34 PDT 2014'
ShowVersion-Output.showVersionResp.Alternative.Image = 'mel200-universal-mz.dat'
ShowVersion-Output.showVersionResp.Alternative.Image = 'MEl200 OS Software Build
15.4-2.SN'
ShowVersion-Output.showVersionResp.Alternative.Version = 'MEl200 OS Software Build
15.4-2.SN'
ShowVersion-utput.showVersionResp.Alternative.Date = 'Fri Mar 21 05:56:50 PDT 2014'
ShowVersion-Commit Success!!!
Switch (ProvisionConfigMGMTPortType) # exit
```

# **Copying Configuration**

|        | Command or Action                                                                                                    | Purpose                                      |
|--------|----------------------------------------------------------------------------------------------------|----------------------------------------------|
| Step 1 | ProvisionConfigMGMPortType                                                                                                    | Enters the ProvisionConfigMGMPortType mode.  |
|        | <b>Example:</b><br>Switch# ProvisionConfigMGMPortType                                                                             |                                              |
| Step 2 | copyConfig copyConfigRequest {src {default-config                                                                                 | Copies the configuration.                    |
|        | flash WORD   running-config   startup-config   tftp<br>WORD}   dst {flash WORD   running-config  <br>startup-config   tftp WORD}} | • src—Specifies the source location.         |
|        |                                                                                                    | • default—Copies to the default-config file. |

I

|        | Command or Action                                                                                                    | Purpose                                                                                                    |
|--------|----------------------------------------------------------------------------------------------------|----------------------------------------------------------------------------------------------------|
|        | Example:<br>Switch (ProvisionConfigMGMTPortType) # copyConfig<br>copyConfigRequest src running-config<br>Switch (ProvisionConfigMGMTPortType) # copyConfig<br>copyConfigRequest dst startup-config<br>In this example, the Source is the running-config, and the<br>Destination is the startup-config. When you use these<br>commands for the first time on the Cisco ME 1200 NID,<br>the NID creates the startup-config.xml file in the flash,<br>which is used during the device boot-up. When the device<br>reloads for the first time, it uses the startup-config.xml file. | <ul> <li>flash—Copies onto the flash.</li> <li><i>WORD</i>—Filename. The format is flash:<filename>. For example, flash:ToTest.</filename></li> <li>running-config—Copies to the running-config file.</li> <li>startup-config—Copies to the startup-config file.</li> <li>tftp—Copies to the TFTP server.</li> <li><i>WORD</i>—TFTP filename. The format is tftp://server/path-and-filename. For example, tftp://10.00.221/ToTest.</li> <li>dst—Specifies the destination location.</li> <li>flash—Copies onto the flash.</li> <li><i>WORD</i>—Filename. The format is flash:<filename>. For example, flash:ToTest.</filename></li> <li>running-config—Copies to the running-config file.</li> <li>startup-config—Copies to the startup-config file.</li> <li>startup-config—Copies to the startup-config file.</li> <li>wORD—TFTP filename. The format is flash:<filename>. For example, flash:ToTest.</filename></li> </ul> |
| Step 3 | copyConfig review         Example:         Switch(ProvisionConfigMGMTPortType)# copyConfig                                                                                                    | Displays the configuration.                                                                                                    |
| Step 4 | <pre>review copyConfig commit Example: Switch (ProvisionConfigMGMTPortType) # copyConfig commit</pre>                                                                                                    | Sends the configuration to the NID.                                                                                                    |
| Step 5 | exit<br>Example:<br>Switch(ProvisionConfigMGMTPortType)# exit                                                                                                    | Exits the ProvisionConfigMGMTPortType mode.                                                                                                    |

#### **Configuration Example**

```
Switch# ProvisionConfigMGMTPortType
Switch (ProvisionConfigMGMTPortType) # copyConfig copyConfigRequest src running-config
Switch (ProvisionConfigMGMTPortType) # copyConfig copyConfigRequest dst startup-config
Switch (ProvisionConfigMGMTPortType) # copyConfig review
Commands in Queue:
    copyConfig copyConfigRequest src running-config
    copyConfig copyConfigRequest dst startup-config
Switch (ProvisionConfigMGMTPortType) # copyConfig commit
    CopyConfig Commit Success!!!
Switch (ProvisionConfigMGMTPortType) # exit
```

```
Note
```

When the running-config file is copied to the TFTP server, by default, it stores the file in the XML format. You need not mention the XML extension explicitly. This hold good vice versa as well.

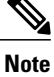

When the Source is TFTP and the Destination is running-config, the TFTP file *appends* to the existing running-config, and does not overwrite the running-config file.

## **Deleting Configuration**

|        | Command or Action                                                                                                  | Purpose                                                                                                    |
|--------|----------------------------------------------------------------------------------------------------|----------------------------------------------------------------------------------------------------|
| Step 1 | ProvisionConfigMGMPortType                                                                                         | Enters the ProvisionConfigMGMPortType mode.                                                                                                    |
|        | <b>Example:</b><br>Switch# ProvisionConfigMGMPortType                                                              |                                                                                                    |
| Step 2 | deleteConfFile configName {configFileWORD}                                                                         | Deletes the configuration.                                                                                                    |
|        | <pre>Example:<br/>Switch(ProvisionConfigMGMTPortType)# deleteConfFile<br/>configName configFile flash:ToTest</pre> | <ul> <li>configFile—Specifies the configuration file to<br/>be deleted.</li> <li><i>WORD</i>—File name. The format is<br/>flash:filename.</li> </ul> |
| Step 3 | deleteConfFile review                                                                                              | Displays the configuration.                                                                                                    |
|        | <b>Example:</b><br>Switch(ProvisionConfigMGMTPortType)# deleteConfFile<br>review                                   |                                                                                                    |

|        | Command or Action                                                                | Purpose                                     |
|--------|----------------------------------------------------------------------------------|---------------------------------------------|
| Step 4 | deleteConfFile commit                                                            | Sends the configuration to the NID.         |
|        | <b>Example:</b><br>Switch(ProvisionConfigMGMTPortType)# deleteConfFile<br>commit |                                             |
| Step 5 | exit                                                                             | Exits the ProvisionConfigMGMTPortType mode. |
|        | <b>Example:</b><br>Switch(ProvisionConfigMGMTPortType)# exit                     |                                             |

```
Switch# ProvisionConfigMGMTPortType
Switch(ProvisionConfigMGMTPortType)# deleteConfFile configName configFile flash:ToTest
Switch(ProvisionConfigMGMTPortType)# deleteConfFile review
Commands in Queue:
    deleteConfFile configName configFile flash:ToTest
Switch(ProvisionConfigMGMTPortType)# deleteConfFile commit
    DeleteConfFile Commit Success!!!
Switch(ProvisionConfigMGMTPortType)# exit
```

#### What to Do Next

Use the listConfigs listConfigsReq command to verify the delete action.

```
Switch(ProvisionConfigMGMTPortType)# listConfigs listConfigsReq
Switch(ProvisionConfigMGMTPortType)# listConfigs review
Switch(ProvisionConfigMGMTPortType)# listConfigs commit
```

# **Reloading the System**

|        | Command or Action                                                                                  | Purpose                                                         |
|--------|----------------------------------------------------------------------------------------------------|-----------------------------------------------------------------|
| Step 1 | ProvisionPortVlanPortType                                                                          | Enters the ProvisionPortVlanPortType mode.                      |
|        | <b>Example:</b><br>Switch# ProvisionPortVlanPortType                                               |                                                                 |
| Step 2 | reloadSystem reloadSystemReq {last-saved}                                                          | Reloads the configuration.                                      |
|        | <b>Example:</b><br>Switch(ProvisionConfigMGMTPortType)# reloadSystem<br>reloadSystemReq last-saved | • <b>last-saved</b> —Reloads from the last saved configuration. |

|        | Command or Action                                                                    | Purpose                                     |
|--------|--------------------------------------------------------------------------------------|---------------------------------------------|
| Step 3 | reloadSystem review                                                                  | Displays the configuration.                 |
|        | <pre>Example:<br/>Switch(ProvisionConfigMGMTPortType)# reloadSystem<br/>review</pre> |                                             |
| Step 4 | reloadSystem commit                                                                  | Sends the configuration to the NID.         |
|        | <b>Example:</b><br>Switch(ProvisionConfigMGMTPortType)# reloadSystem<br>commit       |                                             |
| Step 5 | exit                                                                                 | Exits the ProvisionConfigMGMTPortType mode. |
|        | <b>Example:</b><br>Switch(ProvisionConfigMGMTPortType)# exit                         |                                             |

### **Configuration Example**

```
Switch# ProvisionConfigMGMTPortType
Switch(ProvisionConfigMGMTPortType)# reloadSystem reloadSystemReq last-saved
Switch(ProvisionConfigMGMTPortType)# reloadSystem review
Commands in Queue:
    reloadSystem reloadSystemReq last-saved
Switch(ProvisionConfigMGMTPortType)# reloadSystem commit
    ReloadSystem Commit Success!!!
Switch(ProvisionConfigMGMTPortType)# exit
```

```
Note
```

To reboot the system with the last saved changes, copy the configurations from running-config (source) to startup-config.xml (destination) file before you reload the system. This ensures the system boots-up with the latest configuration.

# **Upgrading Configuration**

|        | Command or Action                                     | Purpose                                     |
|--------|-------------------------------------------------------|---------------------------------------------|
| Step 1 | ProvisionConfigMGMPortType                            | Enters the ProvisionConfigMGMPortType mode. |
|        | <b>Example:</b><br>Switch# ProvisionConfigMGMPortType |                                             |

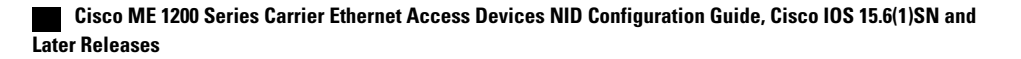

|        | Command or Action                                                                                                    | Purpose                                                                                                    |
|--------|----------------------------------------------------------------------------------------------------|----------------------------------------------------------------------------------------------------|
| Step 2 | <pre>upgradeImage upgradeImageRequest {swap   upgrade {tftp WORD}} Example: Switch(ProvisionConfigMGMTPortType)# upgradeImage upgradeImageRequest upgrade tftp tftp://<tftp address="" server="">/<path and="" file="" name=""></path></tftp></pre> | <ul> <li>Upgrades the configuration.</li> <li>swap—Swaps the configuration between Active and<br/>Alternate firmware images.</li> <li>Note When the Cisco ME1200 NID is upgraded, the<br/>previous image is stored as a Backup image in the<br/>flash. Use the upgradeImage<br/>upgradeImageRequest swap command to load<br/>the system with the old image. To view the Active<br/>and Alternative (backup) firmware images, see the<br/>Verifying Configuration Version.</li> <li>upgrade—Upgrades the image.</li> <li>offtp—Specifies the TFTP location.</li> <li>oWORD—TFTP details. Enter the<br/>tftp://server/path-and-filename.</li> </ul> |
| Step 3 | upgradeImage review<br>Example:<br>Switch (ProvisionConfigMGMTPortType) #<br>upgradeImage review                                                                                                    | Displays the configuration.                                                                                                    |
| Step 4 | upgradeImage commit<br>Example:<br>Switch (ProvisionConfigMGMTPortType) #<br>upgradeImage commit                                                                                                    | Sends the configuration to the NID.                                                                                                    |
| Step 5 | exit<br>Example:<br>Switch(ProvisionConfigMGMTPortType)# exit                                                                                                    | Exits the ProvisionConfigMGMTPortType mode.                                                                                                    |

Example 1: Upgrade

I

```
Switch# ProvisionConfigMGMTPortType
Switch(ProvisionConfigMGMTPortType)# upgradeImage upgradeImageRequest upgrade tftp
tftp://<TFTP Server address>/<Path and file name>
Switch(ProvisionConfigMGMTPortType)# upgradeImage review
Commands in Queue:
    upgradeImage upgradeImageRequest upgrade tftp tftp://<TFTP Server add>/<Path and file
name>
Switch(ProvisionConfigMGMTPortType)# upgradeImage commit
    UpgradeImage Commit Success!!!
```

```
Switch(ProvisionConfigMGMTPortType)# exit
```

Releases

Example 2: Swap

Switch# ProvisionConfigMGMTPortType Switch(ProvisionConfigMGMTPortType)# upgradeImage upgradeImageRequest swap Switch(ProvisionConfigMGMTPortType)# upgradeImage review Commands in Queue: upgradeImage upgradeImageRequest swap Switch(ProvisionConfigMGMTPortType)# upgradeImage commit UpgradeSwap commit success !!!!

Switch(ProvisionConfigMGMTPortType)# exit